# Вставка одного потока в другой

- Описание
  - Поддерживаемые кодеки
    - Ограничения
- Реализация вставки в сборках до 5.2.1618
  - Управление вставкой при помощи REST API
    - REST-методы и статусы ответа
    - Параметры
    - Вставка VOD потока из файла
- Настройка • Реализация вставки в сборке 5.2.1618 и новее
  - Настройка

    - REST API
      - REST-методы и статусы ответа
      - Параметры
      - Вставка VOD потока из файла
- Краткое руководство по тестированию
- Известные проблемы

## Описание

В сборке5.2.841 добавлена возможность вставки одного опубликованного на сервере потока в другой. Эту функцию можно использовать, например, для добавления рекламы в поток. При этом содержимое одного потока полностью заменяется другим, либо до окончания публикации второго потока, либо до прекращения вставки.

### Поддерживаемые кодеки

Видео:

- H264
- VP8

Аудио:

- Opus
- AAC G711
- Ограничения

1. Оба потока, к которым применяется вставка, должны быть закодированы одинаковыми аудио и видео кодеками.

2. Для аудио, должна быть одинаковая частота дискретизации и одинаковое количество каналов.

3. Вставка не применяется к потокам звонков. Для звонков используются собственные технологии вставки аудио и видео.

4. В один поток может быть вставлен только один поток одновременно, но один и тот же поток может быть вставлен в несколько потоков.

5. Циклическая вставка не поддерживается. Невозможно вставить stream1 в stream2, а затем stream1 в stream1 в stream вставки.

## Реализация вставки в сборках до 5.2.1618

### Управление вставкой при помощи REST API

REST-запрос должен быть HTTP/HTTPS POST запросом в таком виде:

- HTTP:http://test.flashphoner.com:8081/rest-api/stream/inject/startup
- HTTPS:https://test.flashphoner.com:8444/rest-api/stream/inject/startup

Здесь:

- test.flashphoner.com адрес WCS-сервера
- 8081 стандартный REST / HTTP порт WCS-сервера
- 8444 стандартный HTTPS порт
- rest-арі обязательная часть URL
- /stream/inject/startup- используемый REST-метод

#### REST-методы и статусы ответа

| REST-метод                   | Пример тела REST-запроса                                                           | Пример тела REST-ответа                                                                  | Статусы<br>ответа                                                                                | Описание                              |
|------------------------------|------------------------------------------------------------------------------------|------------------------------------------------------------------------------------------|--------------------------------------------------------------------------------------------------|---------------------------------------|
| /stream/inject<br>/startup   | <pre>{   "localStreamName":   "stream1",   "remoteStreamName":   "stream2" }</pre> |                                                                                          | 200 - OK<br>400 - Bad<br>request<br>404 - Not found<br>409 - Conflict<br>500 - Internal<br>error | Вставить поток stream2 в<br>stream1   |
| /stream/inject<br>/find_all  |                                                                                    | [<br>{<br>"localStreamName":<br>"stream1",<br>"remoteStreamName":<br>"stream2"<br>}<br>] | 200 - OK<br>404 - Not found                                                                      | Найти все вставки на сервере          |
| /stream/inject<br>/terminate | {<br>"localStreamName":<br>"stream1"<br>}                                          |                                                                                          | 200 - OK<br>400 - Bad<br>request<br>404 - Not found<br>500 - Internal<br>error                   | Остановить вставку в поток<br>stream1 |

### Параметры

| Имя параметра    | Описание                                   | Пример  |
|------------------|--------------------------------------------|---------|
| localStreamName  | Имя потока, в который производится вставка | streaml |
| remoteStreamName | Имя потока, который будет вставлен         | stream2 |

### Вставка VOD потока из файла

В сборке 5.2.1535 добавлена возможность вставить VOD поток непосредственно из файла при отправке запроса /stream/inject/startup:

```
{
    "localStreamName":"host",
    "remoteStreamName":"vod-live://advertising.mp4"
}
```

При этом вставляемый файл начинает проигрываться без пауз, с первого ключевого кадра. Если этот же файл вставить в другой поток, в том потоке файл также начнет проигрываться с начала.

Эта возможность полезна, например, при вставке рекламных роликов в поток, который смотрят зрители.

### Настройка

В сборке 5.2.1235 добавлена настройка, которая определяет, в течение какого времени в миллисекундах необходимо ждать ключевого кадра во вставляемом потоке

```
inject_wait_keyframe_ms=1000
```

По умолчанию, интервал составляет 1000 миллисекунд. Если ключевой кадр во вставляемом потоке за это время не был получен, сервер начинает генерировать черный фон (по умолчанию), либо кадр с изображением из файла, заданного в настройке custom\_watermark\_filename . Это поведение можно отключить настройкой

inject\_wait\_keyframe\_ms=-1

В этом случае будет продолжаться проигрывание потока, в который производится вставка, до момента получения ключевого кадра во вставляемом потоке.

## Реализация вставки в сборке 5.2.1618 и новее

### Настройка

В сборке 5.2.1618 добавлена новая реализация вставки одного потока в другой, позволяющая выбрать, какую именно составляющую заменить: аудио, видео или обе. Эта возможность включается настройкой

use\_new\_injector=true

## **REST API**

REST-запрос должен быть HTTP/HTTPS POST запросом в таком виде:

- HTTP:http://test.flashphoner.com:8081/rest-api/stream/inject2/startup
- HTTPS:https://test.flashphoner.com:8444/rest-api/stream/inject2/startup

Здесь:

- test.flashphoner.com адрес WCS-сервера 8081 стандартный REST / НТТР порт WCS-сервера
- 8444 стандартный HTTPS порт
- rest-api обязательная часть URL
- /stream/inject2/startup используемый REST-метод

#### **REST-методы и статусы ответа**

| REST-метод                  | Пример тела REST-запроса                                                                                                    | Пример тела REST-ответа | Статусы<br>ответа                                                                                | Описание                             |
|-----------------------------|----------------------------------------------------------------------------------------------------|-------------------------|--------------------------------------------------------------------------------------------------|--------------------------------------|
| /stream/inject2<br>/startup | <pre>{   "localStreamName":   "test",   "remoteStreamName":   "test2",   "video": true,   "audio": true,   "muteIfAbsent": true }</pre> |                         | 200 - OK<br>400 - Bad<br>request<br>404 - Not found<br>409 - Conflict<br>500 - Internal<br>error | Вставить поток test2 в<br>поток test |

| /stream/inject2<br>/find_all  |                                        | <pre>[     {</pre> | 200 - OK<br>404 - Not found                                                    | Найти все вставки на<br>сервере    |
|-------------------------------|----------------------------------------|--------------------|--------------------------------------------------------------------------------|------------------------------------|
| /stream/inject2<br>/terminate | {<br>"localStreamName":<br>"test"<br>} | }                  | 200 - OK<br>400 - Bad<br>request<br>404 - Not found<br>500 - Internal<br>error | Остановить вставку в поток<br>test |

## Параметры

| Имя параметра     | Описание                                                                    | Пример                                                                                             |
|-------------------|-----------------------------------------------------------------------------|----------------------------------------------------------------------------------------------------|
| localStreamName   | Имя потока, в который производится вставка                                  | test                                                                                               |
| remoteStreamName  | Имя потока, который будет вставлен                                          | test2                                                                                              |
| video             | Заменять видео составляющую при вставке потока                              | true                                                                                               |
| audio             | Заменять аудио составляющую при вставке потока                              | true                                                                                               |
| mutelfAbsent      | Заменять составляющую, которой нет в исходном потоке, на темноту или тишину | true                                                                                               |
| videoInjectorInfo | Информация о видео из вставленного потока                                   | {<br>"targetStreamName": "test2",<br>"rootStreamName": "test2",<br>"startTime": 1683344295099<br>} |
| audiolnjectorInfo | Информация об аудио из вставленного потока                                  | {<br>"targetStreamName": "test2",<br>"rootStreamName": "test2",<br>"startTime": 1683344295056<br>} |

### Вставка VOD потока из файла

В сборке 5.2.1719 добавлена возможность вставить VOD поток непосредственно из файла при отправке запроса /stream/inject2/startup:

```
{
    "localStreamName":"host",
    "remoteStreamName":"vod-live://advertising.mp4",
    "video":true,
    "audio":true
}
```

При этом вставляемый файл начинает проигрываться без пауз, с первого ключевого кадра. Если этот же файл вставить в другой поток, в том потоке файл также начнет проигрываться с начала.

Эта возможность полезна, например, при вставке рекламных роликов в поток, который смотрят зрители.

# Краткое руководство по тестированию

1. Для тестирования используем

- WCS-сервер;
- Веб-приложение Media Devices для публикации потоков;
- Две веб-камеры, либо два различных ПК для публикации потоков;
- Веб-приложениеPlayerдля воспроизведения потока;
- браузер Chrome и REST-клиентдля отправки запросов на сервер

2. Откройте приложение Media Devices, опубликуйте поток test разрешением 640x360

| Send Video   |                          |
|--------------|--------------------------|
| Cam          | ManyCam Virtual Webcam 🗸 |
|              | Switch                   |
| Screen share | off                      |
| Size         | 640 360                  |
| FPS          | 30                       |

|                                                                                                    |      | Μ                    | ledia      | Devices | ;          |        |      |                                          |
|----------------------------------------------------------------------------------------------------|------|----------------------|------------|---------|------------|--------|------|------------------------------------------|
| Video stats<br>Codec: H264<br>Codec Rate: 90000<br>Fir Count: 0<br>Pli Count: 1<br>Nack Count: 0<br>Packets Sent: 361<br>Bytes Sent: 270747<br>Height: 360<br>Width: 640<br>Bitrate: 336728<br>Audio stats<br>Codec: opus<br>Codec Rate: 48000<br>Packets Sent: 398<br>Bytes Sent: 32444<br>Bitrate: 32466 | test | Local                | Stop       |         | dída       | Player | Play | Video stats<br>Audio stats<br>Connection |
| Connection                                                                                                    | PU   | IBLISHING            |            |         |            |        |      |                                          |
|                                                                                                    |      | wss://test1.flashpho | ner.com:84 | 443     | Disconnect |        |      |                                          |
|                                                                                                    |      | Timeout 1            | 000        | msec    |            |        |      |                                          |
|                                                                                                    |      |                      | ESTA       | BLISHED |            |        |      |                                          |

2. Проиграйте поток test в примере Player

|             | Player                                                                                                    |             |
|-------------|----------------------------------------------------------------------------------------------------|-------------|
|             | COLORGUIDE ARTWORK<br>Enrico Valenza<br>ANIMATIC EDITING<br>Sacha Goedegebure<br>William Reynish<br>Enrico Valenza<br>CHARACTER DESIGN<br>Sacha Goedegebure<br>CHARACTER MODELING<br>Andreas Goralczyk<br>CHARACTER RIGGING<br>Nathan Vegdahl<br>CHARACTER ANIMATION<br>William Reynish<br>Nathan Vegdahl<br>Sacha Goedegebure<br>Andreas Goralczyk<br>Enrico Valenza<br>CHARACTER ANIMATION, SECOND UNIT:<br>Nathan Dunlap<br>Daniel M, Lara<br>Bassam Kurdali<br>Claudio Andeur<br>Lee Salvemini | ManyCam.com |
|             | MATTE PAINTING                                                                                                    |             |
| WCS URL     | wss://test1.flashphoner.com:844                                                                                                    |             |
| Stream      | test                                                                                                    |             |
| Volume      |                                                                                                    |             |
| Full Screen | 52                                                                                                    |             |
|             | PLAYING Stop                                                                                                    |             |

3. Опубликуйте поток adv в примере Media Devices, используя другую вкладку браузера, другую камеру или другой ПК

| Send Video   |                    |     |
|--------------|--------------------|-----|
| Cam          | OBS Virtual Camera | ~   |
|              | Switch             |     |
| Screen share | Off                |     |
| Size         | 640                | 360 |
| FPS          | 30                 |     |

|                                                                                                    | Mec          | lia Devices | ;          |      |                                          |
|----------------------------------------------------------------------------------------------------|--------------|-------------|------------|------|------------------------------------------|
| Video stats<br>Codec: H264<br>Codec Rate: 90000<br>Fir Count: 0                                                          | Local        |             | Player     |      | Video stats<br>Audio stats<br>Connection |
| Pli Count: 3<br>Nack Count: 0<br>Packets Sent: 781<br>Bytes Sent: 417431<br>Height: 360<br>Width: 640<br>Bitrate: 232864 | 1:20         |             |            |      |                                          |
| Audio stats<br>Codec: opus<br>Codec Rate: 48000<br>Packets Sent: 905<br>Bytes Sent: 68422                                | 640x360      | Stop        | 5172       | Play |                                          |
| Bitrate: 31760<br>Connection                                                                                             | PUBLISHING   | om:8443     | Disconnect |      |                                          |
|                                                                                                    | Timeout 1000 | msec        |            |      |                                          |

4. Откройте REST-клиент, отправьте запрос/stream/inject/startup

| Method<br>POST<br>HEADERS BODY                                  | URL<br>http://test1.flashphon<br>AUTHORIZATION | er.com:8081/rest<br>VARIABLES | t-api/stream/i | nject/startup | ~*   | SEND    |
|-----------------------------------------------------------------|------------------------------------------------|-------------------------------|----------------|---------------|------|---------|
| 1 ~ {<br>2 "localStreamName": "<br>3 "remoteStreamName":<br>4 } | test",<br>"adv"                                |                               |                |               |      | :       |
| Response 200 OK                                                 |                                                |                               |                |               | 91 B | Ō 69 ms |
| Access-Control-Allow-Origin<br>Access-Control-Allow-Creden      | : *<br>tials: true                             |                               |                |               |      |         |

5. В потоке test воспроизводится содержимое потока adv

|             | Player                           |  |
|-------------|----------------------------------|--|
|             | 6:14                             |  |
| WCS URL     | wss://test1.flashphoner.com:8445 |  |
| Stream      | test                             |  |
| Volume      |                                  |  |
| Full Screen |                                  |  |
|             | PLAYING Stop                     |  |

6. Отправьте запрос/stream/inject/terminate

| Method<br>POST                                                | uRL<br>http://test1.flashphon | er.com:8081/rest-api/str | eam/inject/terminate | ~    | SEND    |
|---------------------------------------------------------------|-------------------------------|--------------------------|----------------------|------|---------|
| HEADERS BODY                                                  | AUTHORIZATION                 | VARIABLES                |                      |      |         |
| 1 ~ {<br>2 "localStreamName": "te<br>3 }                      |                               |                          |                      |      | :       |
| Response 200 OK                                               |                               |                          |                      | 91 B | Ō 96 ms |
| Access-Control-Allow-Origin:<br>Access-Control-Allow-Credenti | *<br>als: true                |                          |                      |      |         |

7. В потоке testвновь играет оригинальное содержимое

|                                                                     | Player                      |  |  |  |  |
|---------------------------------------------------------------------|-----------------------------|--|--|--|--|
|                                                                     |                             |  |  |  |  |
| BIG BUCK BUNNY HAS BEEN REALISED<br>WITH THE FINANCIAL SUPPORT FROM |                             |  |  |  |  |
|                                                                     | Blender Foundation          |  |  |  |  |
| PRODUCED BY                                                         |                             |  |  |  |  |
|                                                                     | Ton Roosendaal OManyCam.com |  |  |  |  |
| WCS URL wss://test1.flashphoner.com:844                             |                             |  |  |  |  |
| <b>Stream</b> test                                                  |                             |  |  |  |  |
| Volume                                                              |                             |  |  |  |  |
| Full Screen                                                         | 23                          |  |  |  |  |
|                                                                     | PLAYING Stop                |  |  |  |  |

## Известные проблемы

1. По окончании вставки одного RTMP потока в другой может теряться синхронизация между аудио и видео а оригинальном потоке

Симптомы: при вставке RTMP потока в другой RTMP поток, по окончании вставки оригинальный поток играет с рассинхронизацией аудио и видео

Решение: включить буферизацию входящих RTMP потоков

rtmp\_in\_buffer\_enabled=true